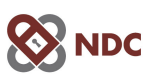

## Office of Trustee Joseph

## Get immediate case status today You can enroll with your phone

It's as easy as pointing your camera at this

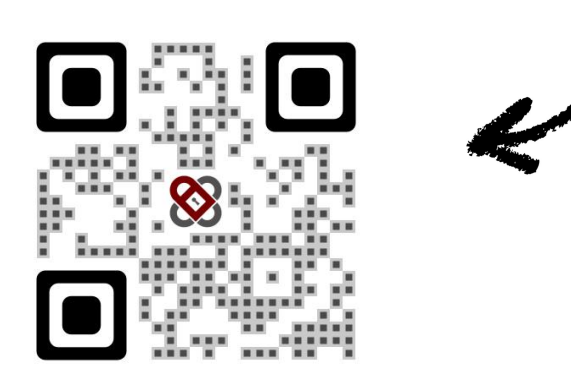

If your camera does not recognize the picture code type this into your phone browser:

## ndc.org/twilm

If you don't know how to open your camera app, here's how (for Android and Iphone):

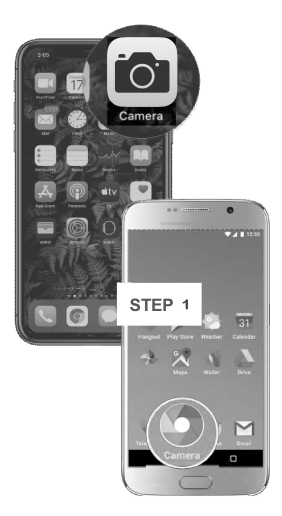

**1** Open the Camera or Google Lens app either from the lock screen or tapping on the icon from your home screen

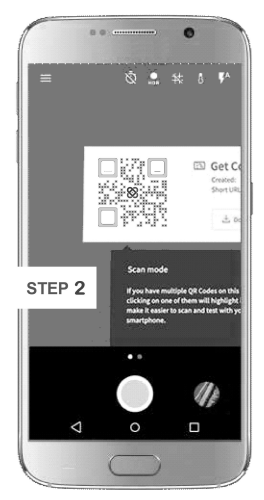

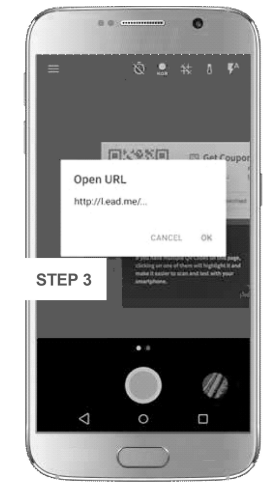

**2** Hold your device steady for 2-3 seconds towards the picture code near the top of this page

**3** Click on the notification to open the enrollment web page